## 1.動画の視聴方法

相模原市ホームページから「ページ番号検索」のタブを選択し、1028761 を入 力して「表示」をクリック

https://www.city.sagamihara.kanagawa.jp/

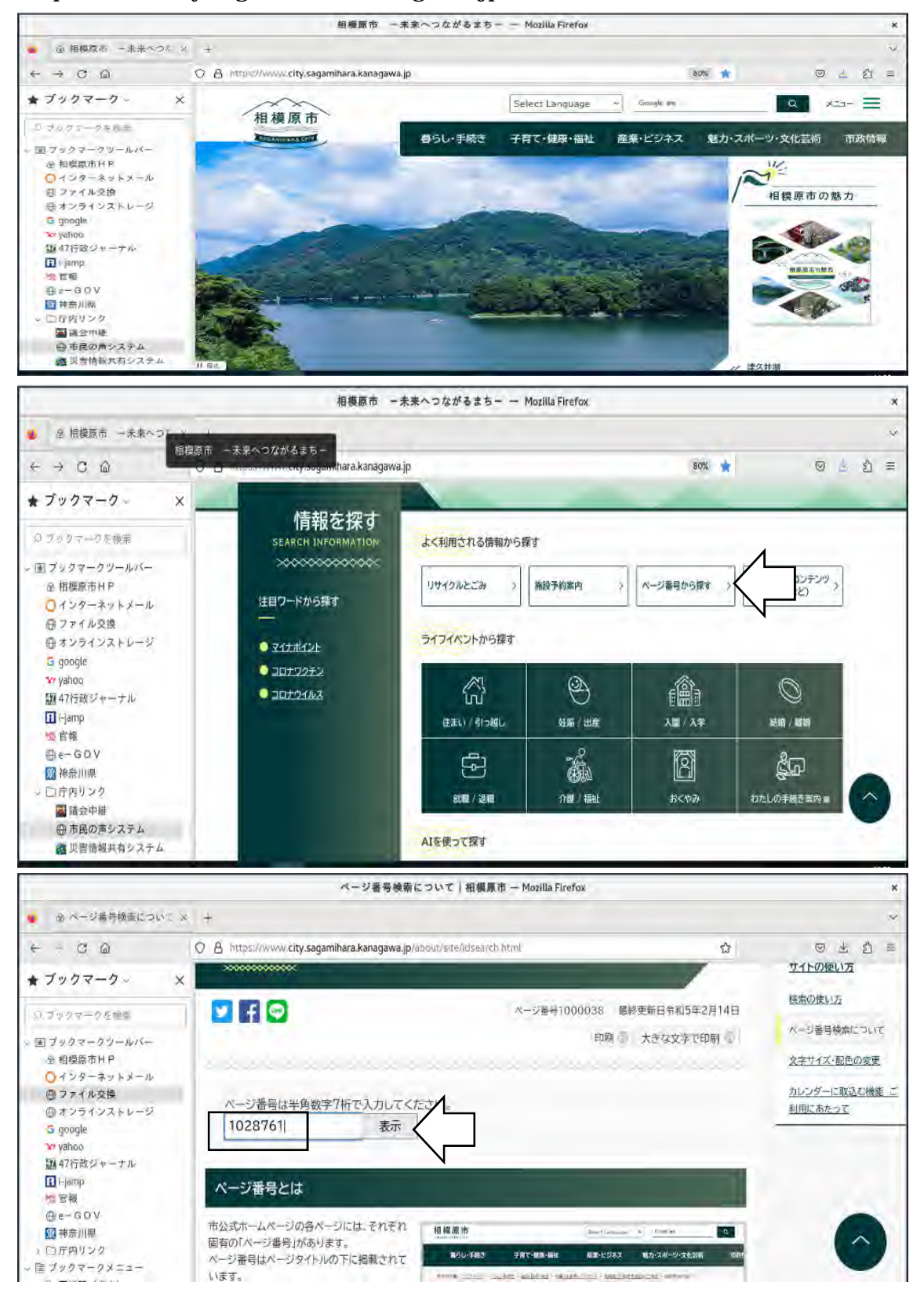

「令和5年度介護サービス事業者のための集団指導」の動画を視聴

動画の下にあるタブを選択すると YouTube のページに移動します。

https://www.city.sagamihara.kanagawa.jp/shisei/1026875/koho/1026880/cha nnel/1012225/1028761.html

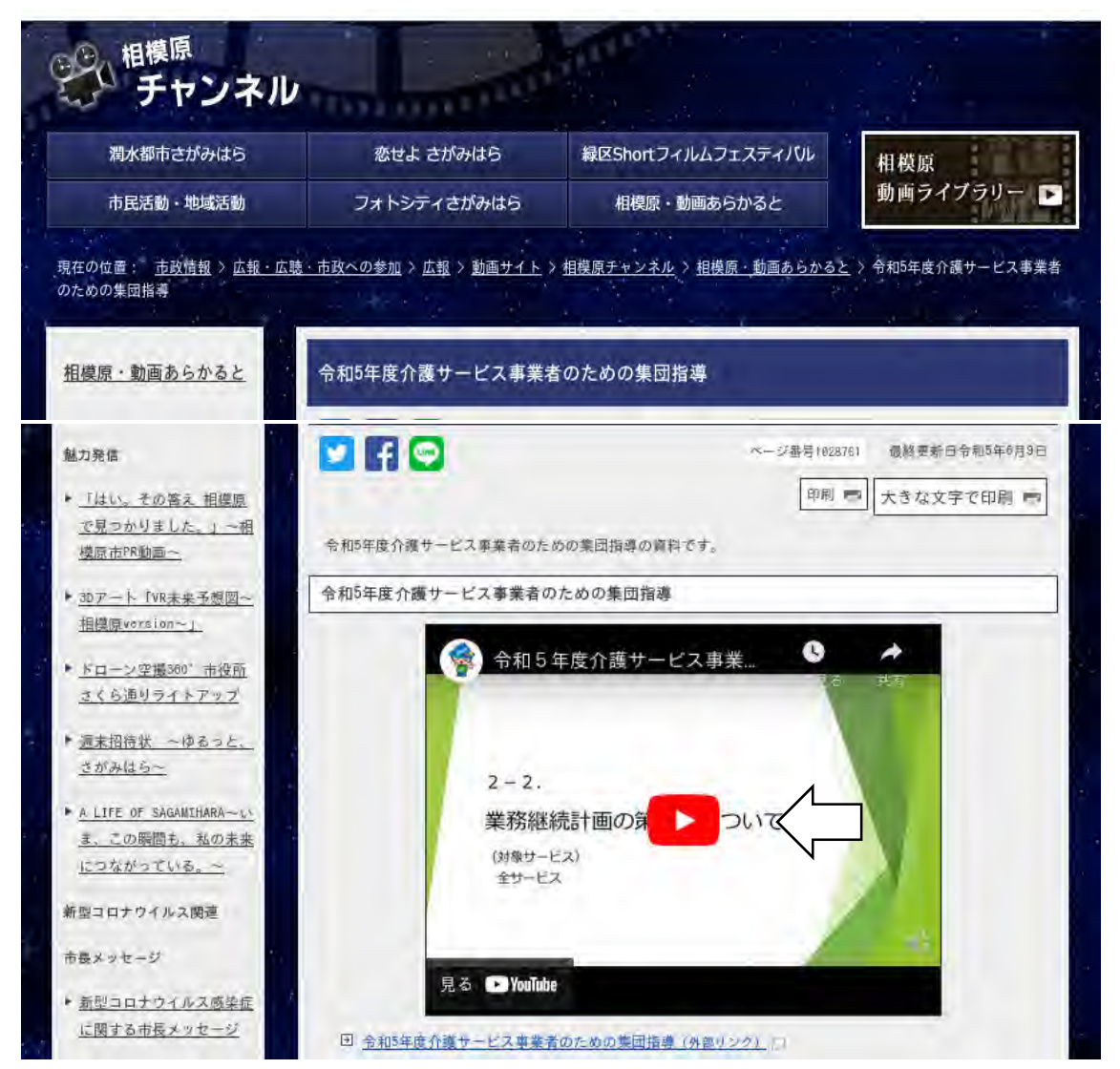

## 2.出席登録方法

相模原市ホームページから「ページ番号検索」のタブを選択し、1002441 を入 力して「表示」をクリック

https://www.city.sagamihara.kanagawa.jp/

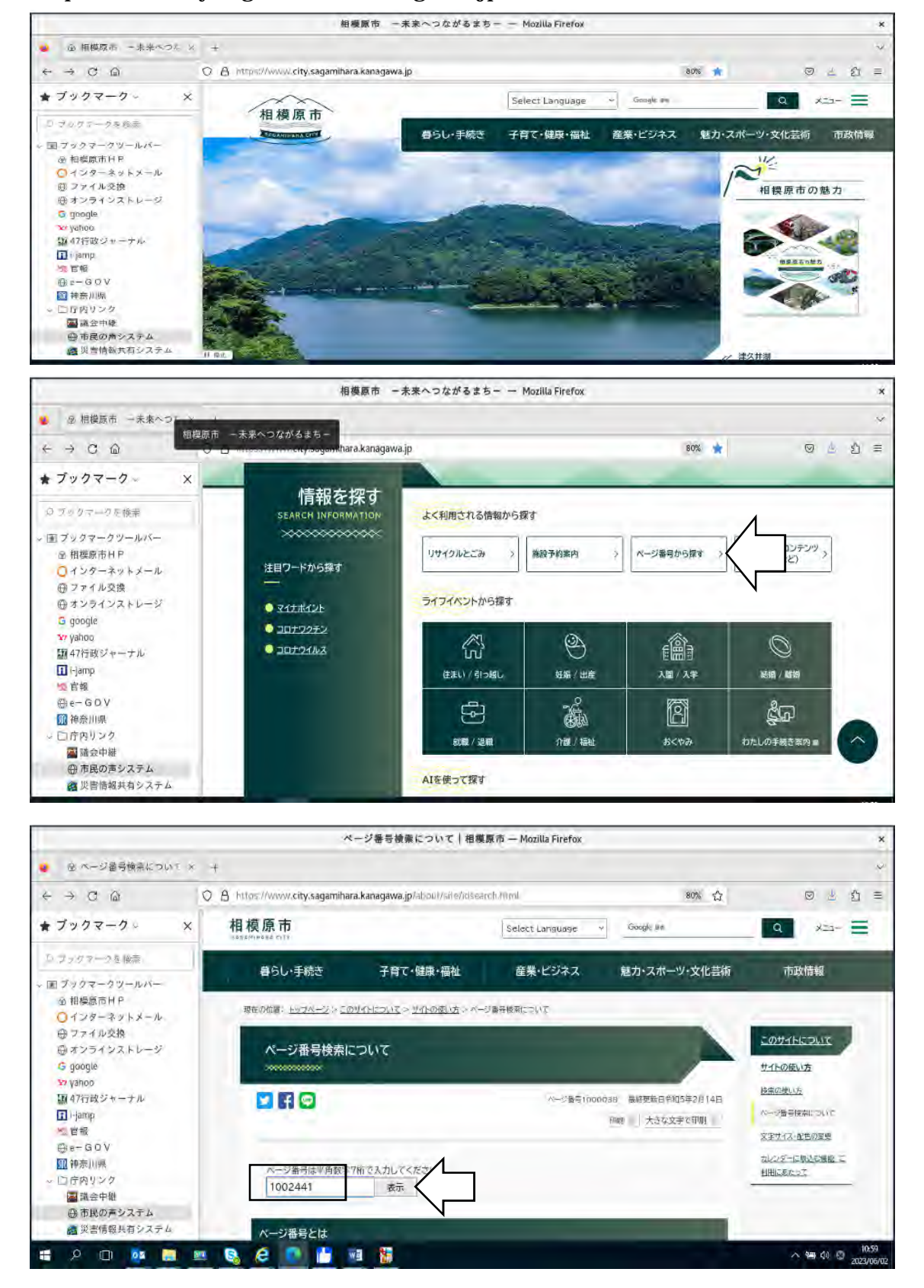

「電子申請・届出システムについて教えてください」のページから、電子申請・ 届出メニュー(相模原市への申請・届出)(外部リンク)をクリック https://www.city.sagamihara.kanagawa.jp/shisei/1026875/faq/etc/1002441.html

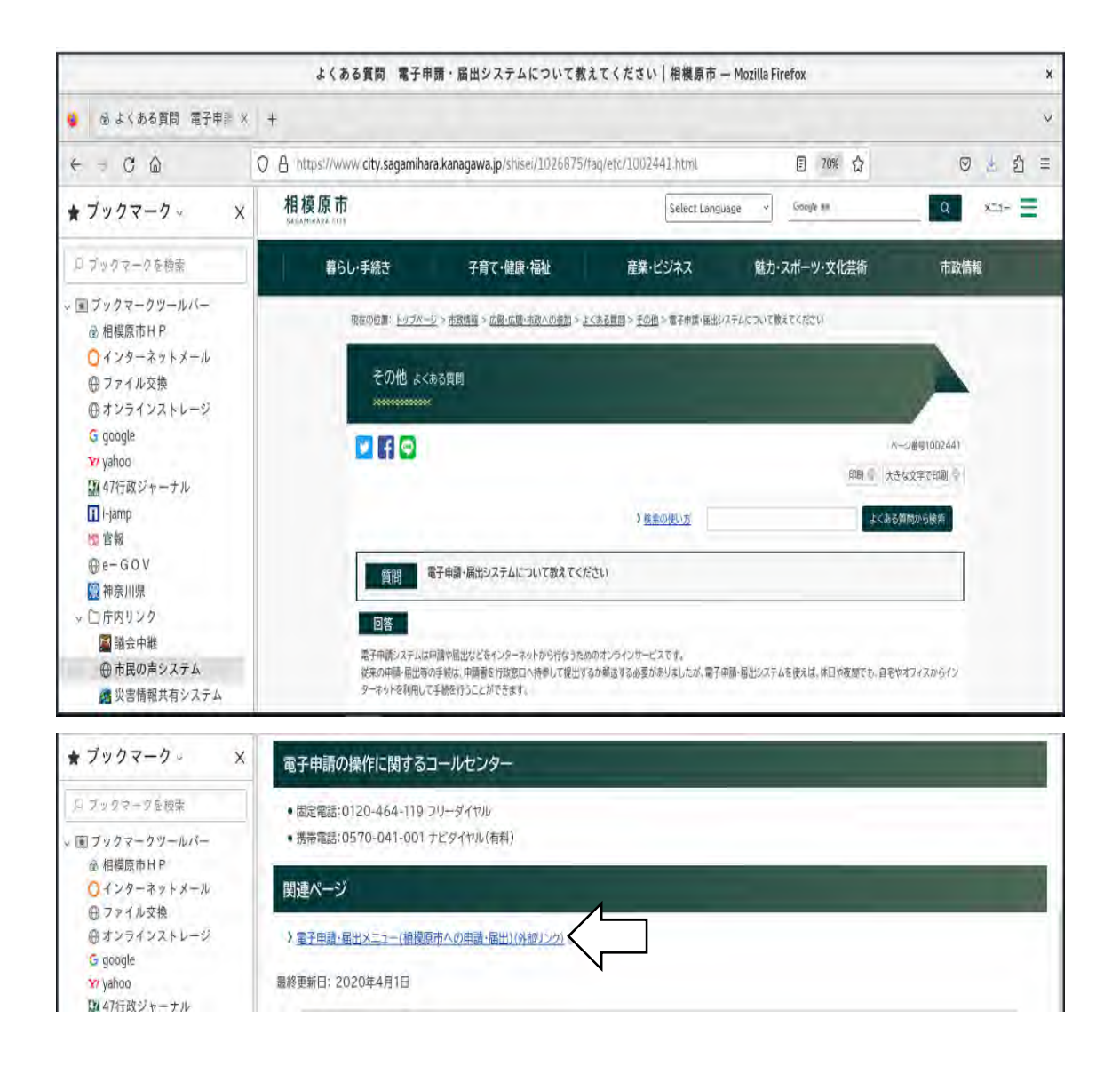

電子申請システムの検索メニューから「五十音で探す」をクリック https://dshinsei.e-kanagawa.lg.jp/141500-u/offer/offerList\_initDisplay

| e-KANAGA          | 相模原市電子申請S                               | 274                                                   | 利用者登録      |
|-------------------|-----------------------------------------|-------------------------------------------------------|------------|
| <b>业</b> 申請団体選    | 択 🖸 申請書ダウンロード                           |                                                       |            |
| 手続き申込             | 》申込內容願会 》 職員                            | <b>署名供证</b>                                           |            |
| いつでも、<br>ンターネッ    | どこでも、行政手続きをイ<br>トで行うことができます<br>F続き申込へ 👽 |                                                       |            |
| Q <b>F##</b> #### | まする メールアドレスの使                           | F続き申込<br>Ø 内容を入力する                                    | √  申し込みをする |
| 検索項目を             | 入力(選択)して、手続きを検                          | 素してください。                                              |            |
| 手続き名              |                                         |                                                       |            |
| 利用者選択             | 個人が利用できる手続き<br>後り                       | <ul> <li>法人が利用できる手続き</li> <li>込みで検索する &gt;</li> </ul> |            |
|                   |                                         |                                                       |            |

## 検索画面から「れ」をクリック

 $https://dshinsei.e-kanagawa.lg.jp/141500-u/offer/offerGojuList\_initDisplay$ 

| 申請団体選択 ② 申請書ダウンロード<br>き申込 )申込内留照金 ) 現資署名修証<br><b>手続き申込</b><br><b>手続き取込</b><br><b>手続き取込</b> へルアドレスの確認 ◎ 内容を入力する ◎ ♥ 甲 |             |
|----------------------------------------------------------------------------------------------------|-------------|
| き申込 ) 申込内留照会 ) 現資署名修証<br>手続き申込<br>手続き取扱をする シールアドレスの確認 Ø 内容を入力する Ø 年                                                  |             |
| 手続き申込<br>手続き実派をする シールアドレスの確認 の音を入力する ダ 年                                                                             |             |
|                                                                                                    |             |
|                                                                                                    | しい込みをする     |
|                                                                                                    |             |
| £¢≠± ₽                                                                                                    |             |
| 「抗己一見」                                                                                                    |             |
|                                                                                                    |             |
|                                                                                                    | -           |
|                                                                                                    | 0           |
| り み <u>ひ</u> に ち <u>レ</u> き                                                                                          | <u>. 67</u> |
|                                                                                                    | 3           |
|                                                                                                    |             |
|                                                                                                    | え           |

「令和5年度介護サービス事業者のための集団指導出席確認」をクリック https://dshinsei.e-kanagawa.lg.jp/141500-u/offer/offerGojuList\_searchGoju?g ojuNum=44

| 121 B                              | 申請団体選択                                                            | ◎ 申請書ダウ                                           | シロード                             |              |      |          |
|------------------------------------|-------------------------------------------------------------------|---------------------------------------------------|----------------------------------|--------------|------|----------|
| ) 手続き                              | 3 甲込                                                              | ) 申込內容照会                                          | ) 國貨署名核                          | Œ            |      |          |
|                                    |                                                                   |                                                   | 手続き                              | 步申込          |      |          |
| 0                                  | 手続き選択をする                                                          |                                                   | ールアドレスの確認                        | 内容を          | 入力する | ♥ 申し込みをす |
| -                                  | 目続き一覧                                                             |                                                   |                                  |              |      |          |
| -                                  | 100 50                                                            |                                                   |                                  |              |      |          |
|                                    |                                                                   |                                                   |                                  |              |      |          |
| л                                  | (十音検索 検索される                                                       | 5手続き名称の頭文字をク                                      | リックしてください。                       | -            |      |          |
| л                                  | i <b>十音検索</b> 検索される                                               | 5手続き名称の頭文字をクリ                                     | リックしてください。                       | -            |      |          |
| ∎<br>רתו                           | 1+音検索 検索される<br>から始まる                                              | <sup>5手続き名称の頭文字をク・<br/>手続き一覧</sup>                | <b>リックしてください</b> 。               |              |      |          |
| 五<br>「れ」<br>2023年06月               | は+音検索 検索される<br>から始まる <sup>当</sup><br>月09日 13時10分現                 | <sup>6手続き名称の頭文字をク)</sup><br>手続き一覧<br>在            | リックしてください。                       |              |      |          |
| 玉<br>「れ」<br>2023年06月               | A+B検索 検索される<br>から始まる<br>月09日 13時10分現<br>(2004 年 月10)              | <sup>5手続き名称の頭文字をクり<br/>手続き一覧<br/>在</sup>          | リックレてください。                       |              |      |          |
| 玉<br>「れ」<br>2023年06月<br>並び替え       | エ <b>+ 音線東</b> 検索される<br>から始まる<br>月09日 13時10分現<br>手続き名昇順           | <sup>6手続さ名称の頭文字をク)</sup><br>手続き一覧<br>弦            | リックしてください。<br>▼ 表示数変更            | 20件ずつ表示      | •    |          |
| 玉<br>「れ」<br>2023年06月<br>並び替え       | エ <b>+ 音検索</b> 検索される<br>から始まる<br>月09日 13時10分現<br>手続き名昇順           | <sup>5手続き名称の頭文字をク)</sup><br><b>手続き一覧</b><br>弦     | <b>リックしてください。</b><br>▼ 表示数変更     | 20件ずつ表示      | •    |          |
| 玉<br>「れ」<br>2023年06月<br>並び替え       | # <b>日線東</b> 検索される<br>から始まる<br>月09日 13時10分現<br>手続き名昇順             | <sup>6手続き名称の頭文字をクり<br/>手続き一覧<br/>荘</sup>          | リックしてください。<br>▼ 表示数変更            | 20件ずつ表示<br>1 | •    |          |
| 玉<br>「れ」<br>2023年06月<br>並び替え<br>令和 | ★+音線素 検索される<br>から始まる<br>月09日 13時10分現<br>手続き名昇順 5年度介護 <sup>4</sup> | <sup>5手続き名称の頭文字をク)</sup><br>手続き一覧<br>弦<br>サービス事業者 | リックレてください。<br>▼ 表示数変更<br>「のための く | 20件ずつ表示<br>1 | •    |          |

すべての項目について入力し、「確認へ進む」をクリック

| 事業所著           |                                                                       |
|----------------|-----------------------------------------------------------------------|
|                |                                                                       |
| 申請者の事<br>い場合は「 | 業所番号(14から始まる10桁の番号)を入力してください。住宅型有料老人ホームなど介護保険の指定を受けてい<br>0」と入力してください。 |
| 0123456        | 789                                                                   |
| <u>p</u>       |                                                                       |
| 事業所有           | 必須                                                                    |
|                |                                                                       |
| 氏相模            | 名太郎                                                                   |
| 演校生            | - JA 68                                                               |
| AEMA JU        |                                                                       |
| 申請者の連          | 格先(事業所の電話番号)を入力してください。                                                |
| 電話番号           | 0123456789                                                            |
|                | 度介護サービス事業者のための集団指導の動画を 必須                                             |
| 令和5年           |                                                                       |
| 令和5年           |                                                                       |
| 令和5年           | .te                                                                   |

入力内容を確認し、間違いがなければ「申し込む」をクリック

| 令和5年度の集団指<br>ださい。              | <b>i導の出席確認はこちらで行います。下記の項目を全て入力</b> |
|--------------------------------|------------------------------------|
| 事業所番号                          | 0123456789                         |
| 事業所名                           | 申請者の事業所名                           |
| サービス種別                         | 訪問介護                               |
| 申請者職名                          | 管理者                                |
| 申請者名                           | 相模太郎                               |
| 連絡先                            | 0123456789                         |
| 令和5年度介護サービス事業<br>者のための集団指導の動画を | 確認した                               |

## 以上で、視聴及び出席登録は完了です。